## **RICERCA CONTENITORI**

| Area:   | Ricerche            |
|---------|---------------------|
| Data:   | 28/09/2016          |
| Autore: | Maria Elena Corrado |

**Cosa:** i contenitori sono una recente innovazione di VIR: grazie a questo nuovo campo di ricerca, è possibile individuare anche gli immobili che contengono beni mobili schedati negli archivi MiBACT.

Tali contenitori sono individuati a prescindere dal loro pregio architettonico; nel caso siano anch'essi di pregio, avranno anche una scheda associata come beni immobili nella categoria apposita.

Chi: possono effettuare ricerche su questo tema soltanto amministratori e funzionari.

**Come procedere:** si procede come per la ricerca alfanumerica. Dalla HomePage di VIR si clicca sulla voce "contenitori" e si aprirà una schermata che consente di inserire i dati in proprio possesso per individuare il contenitore ricercato. I dati inseribili hanno la stessa impostazione della ricerca alfanumerica, ma sono presenti meno campi, dato che la ricerca dei beni va effettuata su una realtà molto più complessa, varia e articolata.

| i vincoliinrete.benicultu | rali.it/VincoliInRete/vir/contenitore/ricerca |                                                |                                | C Cerco              | ☆自尋 | <b>↑</b> ♥ |
|---------------------------|-----------------------------------------------|------------------------------------------------|--------------------------------|----------------------|-----|------------|
|                           | VINCOLI in                                    | rete                                           |                                | i <sup>cr</sup> iccd |     |            |
|                           | RICERCA                                       | TENTE GESTIONE                                 | STATISTICHE                    |                      |     |            |
|                           | Sei in: Home > Ricerca Contentori             |                                                |                                |                      |     |            |
|                           | Ricerca Contenitori                           |                                                |                                |                      |     |            |
|                           | Ordina per                                    | - seleziona -                                  |                                |                      |     |            |
|                           | Direzione ordinamento                         | - seleziona -                                  | ×                              |                      |     |            |
|                           |                                               |                                                |                                |                      |     |            |
|                           | Id<br>Codice CosteDischie                     |                                                |                                |                      |     |            |
|                           | Codice Sigec                                  |                                                |                                |                      |     |            |
|                           | Denominazione                                 |                                                |                                |                      |     |            |
|                           | Tipologia                                     | - seleziona -                                  | •                              |                      |     |            |
|                           | Qualificazione                                | - seleziona -                                  |                                |                      |     |            |
|                           | Condizione giuridica                          | - seleziona -                                  | •                              |                      |     |            |
|                           | La collected and                              |                                                |                                |                      |     |            |
|                           | Localizzazione                                | 1.2210                                         | -                              |                      |     |            |
|                           | Provincia                                     | Rieti                                          |                                |                      |     |            |
|                           | Comune                                        | Amatrice                                       |                                |                      |     |            |
|                           | Localita                                      |                                                | Land                           |                      |     |            |
|                           | Indirizzo                                     |                                                |                                |                      |     |            |
|                           |                                               |                                                |                                |                      |     |            |
|                           | RICERCA PULISCI                               | RICERCA                                        |                                |                      |     |            |
|                           | Copyright ISCR / Istituto Superiore per la    | a Conservazione ed il Restauro Contatti   Acce | essibilità   Crediti   Privacy |                      |     |            |

Si notino i campi "qualificazione" e "condizione giuridica", specifici per i contenitori, che consentono di restringere il campo di ricerca anche in base alla conoscenza di queste informazioni.

Il risultato: si avrà quindi una schermata del tipo della figura che segue.

Compariranno tutti i contenitori relativi ai dati inseriti (nell'esempio in figura sono elencati i contenitori di Amatrice, RI). Sarà quindi possibile accedere alle schede anagrafiche dei singoli contenitori (cliccando sulla lente d'ingrandimento), visualizzarli in cartografia (cliccando sul mondo) o inserirli in gruppi (cliccando su

| 💪 Lista Contenitori         | × +                                                   |    |                       |         |           |          |           |                                |                               |        | - | 0 | x |
|-----------------------------|-------------------------------------------------------|----|-----------------------|---------|-----------|----------|-----------|--------------------------------|-------------------------------|--------|---|---|---|
| ( ivincoliinrete.benicultur | ali.it/VincoliInRete/vir/contenitore/lista            |    |                       |         |           |          |           | C Q Cerca                      |                               | ☆ 自 4  | * |   | ≡ |
|                             |                                                       |    |                       |         |           |          |           | AREA RI                        | SERVATA   📗 MariaElena Corrad | LOGOUT |   |   | Î |
|                             |                                                       |    |                       |         |           | 0        | Ministero | o dei beni e delle attività ci | ılturali e del turismo        |        |   |   |   |
|                             | VINCOLI in re                                         | te |                       |         |           |          | MIBACI    | i Cr                           | <i>i</i> ccd                  |        |   |   |   |
|                             | RICERCA UTENTE                                        |    | GESTIONE STATISTICHE  |         |           |          |           |                                |                               |        |   |   |   |
|                             | Sei In: Home > Ricerca Contenitori > Risutati ricerca | 6  |                       |         |           |          |           |                                |                               |        |   |   |   |
|                             | Lista Contenitori                                     |    |                       |         |           |          |           |                                |                               |        |   |   |   |
|                             | 1 - 20 di 73 risultati                                |    |                       |         |           |          |           |                                | 1 2 3 4                       |        |   |   |   |
|                             | ANTEPRIMA                                             | D  | DENOMINAZIONE         | REGIONE | PROVINCIA | COMUNE   | LOCALITA  | INDIRIZZO                      | OPERAZIONI                    |        |   |   |   |
|                             |                                                       | 79 | Chiesa di S. Giuseppe | Lazio   | Rieti     | Amatrice |           | Corso Umberto I, 130           | 9 <b>.9</b> .9.9              |        |   |   |   |
|                             |                                                       | 37 | Chiesa di S. Agostino | Lazio   | Rieti     | Amatrice |           | Via dei Bastioni 4             | 9,9,9,5                       |        |   |   |   |
|                             |                                                       | 40 | Chesa dela Concezione | Lazio   | Rieb      | Amatrice |           | Via Antonio Nibbi              | 9,9,9,5,s                     |        |   |   |   |
|                             |                                                       | 82 | Chiesa di S. Emdio    | Lazio   | Reti      | Amatrice |           | Via Cola, 47                   | <b>€,</b> 9, <b>1</b> ,⊧      |        |   |   |   |

Scelto poi il contenitore d'interesse (nell'esempio la chiesa di San Giuseppe), sarà possibile vedere tutti i dati in essa contenuti, in particolare, sul lato destro della scheda, sotto gli eventuali allegati fotografici (che si possono ingrandire cliccandoci sopra), si potrà cliccare su "visualizza immobile associato" per vedere se esiste in una delle varie banche dati afferenti a VIR (Sigecweb, Carta Del Rischio o BeniTutelati) anche una scheda specifica relativa all'immobile che ha funzione di contenitore.

| te.beniculturali.it/VincoliInRete/vir/ | 'contenitore/dettaglio?id≞79           |                                                             |                                                                                         | Cerco  |     |
|----------------------------------------|----------------------------------------|-------------------------------------------------------------|-----------------------------------------------------------------------------------------|--------|-----|
| VIN                                    | ICOLI <i>in</i> re                     | ete                                                         |                                                                                         | i Gr i | ccd |
| RICE                                   | ERCA UTENTE                            | E GESTIONE STATISTICHE                                      |                                                                                         |        |     |
| Sei in: Nome                           | > Ricerca Contenitori > Risultati rice | erca > Dettaglio contenitore                                |                                                                                         |        |     |
| Dettag                                 | io contenitore                         |                                                             |                                                                                         |        |     |
|                                        |                                        |                                                             |                                                                                         |        |     |
| Id                                     | 7                                      | 79                                                          | Immagini e fotografie                                                                   |        |     |
| Codice 5                               | Sigec 1                                | 1467367966580                                               |                                                                                         |        |     |
| Codice 0                               | CartaRischio                           |                                                             |                                                                                         |        |     |
| Denomin                                | azione C                               | Chiesa di S. Giuseppe                                       |                                                                                         |        |     |
| Ente sch                               | edatore                                | CCD - Istituto Centrale per il Catalogo e la Documentazione |                                                                                         |        |     |
| Ente con                               | - apetente                             |                                                             | Schede collegate                                                                        |        |     |
| Tipologi                               | a (                                    | Chiesa                                                      | <ul> <li>Visualizza immobile associato</li> <li>Ricerca schede contenute (4)</li> </ul> |        |     |
| Qualifica                              | izione                                 |                                                             |                                                                                         |        |     |
| Regione                                | L                                      | azio                                                        |                                                                                         |        |     |
| Provinci                               | a F                                    | Rieti                                                       |                                                                                         |        |     |
| Comune                                 | 1                                      | Amatrice                                                    |                                                                                         |        |     |
| Localita                               |                                        |                                                             |                                                                                         |        |     |
| Indirizzo                              |                                        | Corso Umberto I, 130                                        |                                                                                         |        |     |
| Condizio                               | ne giuridica                           |                                                             |                                                                                         |        |     |
| Proprieta                              | ario                                   |                                                             |                                                                                         |        |     |
| Telefond                               | proprietario                           |                                                             |                                                                                         |        |     |
| Utilizzat                              | pre                                    |                                                             |                                                                                         |        |     |
| Telefond                               | utilizzatore                           |                                                             |                                                                                         |        |     |
| Note                                   |                                        |                                                             |                                                                                         |        |     |
| Schede                                 | mobili contenute 4                     | l .                                                         |                                                                                         |        |     |
|                                        |                                        |                                                             |                                                                                         |        |     |

Cliccando poi su "ricerca schede contenute", si potranno visualizzare tutte le opere mobili presenti all'interno del contenitore. Per ognuna di esse sarà possibile, cliccando sulla lente, accedere

all'anagrafica e, successivamente accedere alla scheda di SigecWeb, visualizzando così tutte le informazioni presenti.

È inoltre possibile, qualora si riscontrassero errori, modificare le informazioni cambiando contenitore o aggiungendo/eliminando gli allegati fotografici.

Come per i contenitori, anche per ogni bene mobile è possibile accedere alla cartografia attraverso

l'icona <sup>(1)</sup>, oppure visualizzarli tutti insieme cliccando sulla scritta "zoom cartografico" alla fine dei risultati della ricerca.

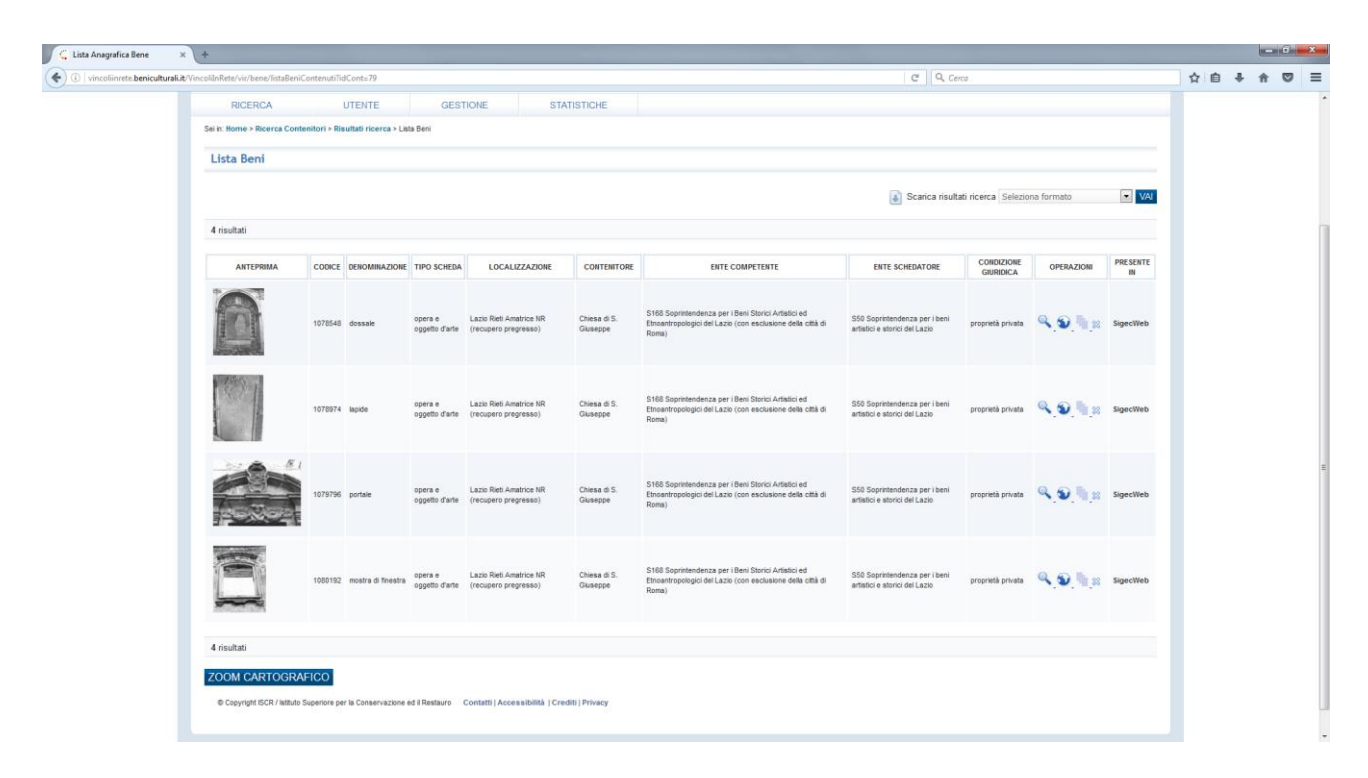

I dettagli della scheda anagrafica dell'immobile associato, la lista dei beni contenuti nel contenitore e i dettagli delle singole schede anagrafiche di ogni bene mobile si possono scaricare in formato pdf, xml, csv o kml cliccando sull'icona a fianco del testo "scaricare i risultati" (in alto a destra nella pagina) ) e, dopo aver scelto il formato, cliccando su "VAI".

## Per informazioni:

<u>carlo.cacace@beniculturali.it</u> <u>mariaelena.corrado@beniculturali.it</u> <u>antonella.negri@beniculturali.it</u>